# tiket Com

# going anywhere? tiket.com

# Masuk Login

| 'erjalanan serumu d    | limulai di sini  |   |
|------------------------|------------------|---|
| ₋og in sekarang dengan |                  |   |
| G Google               | Facebook         |   |
|                        | atau             |   |
| Empil                  |                  |   |
| username@domainc       | orporate.com     |   |
| Password               |                  |   |
| •••••                  |                  | Ø |
|                        |                  |   |
|                        | LOG IN           |   |
|                        | Lupa kata sandi? |   |
|                        |                  |   |

Sebelum melakukan reservasi, silahkan login terlebih dahulu pada aplikasi atau website URL : http<u>s://w</u>ww.<u>tiket.com/login</u>

# 1. Pilih produk pesawat, Masukan parameter pencarian

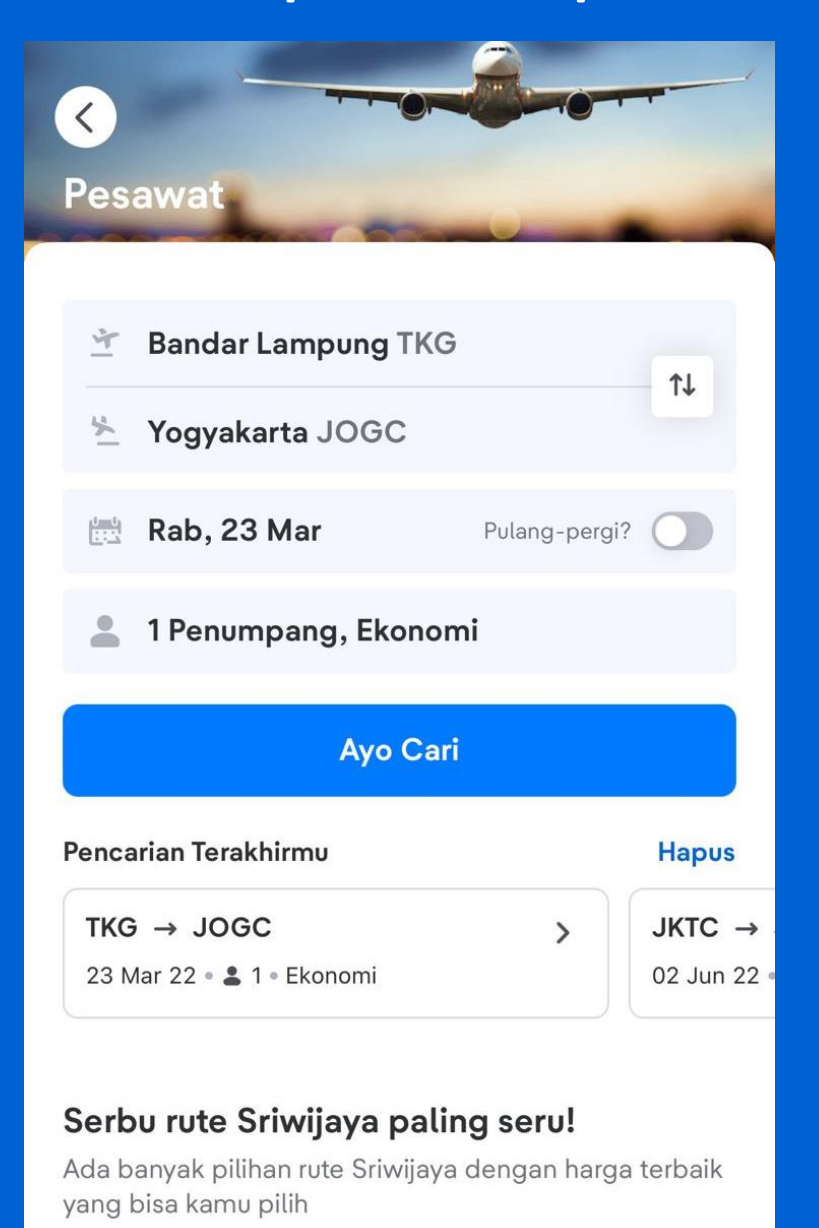

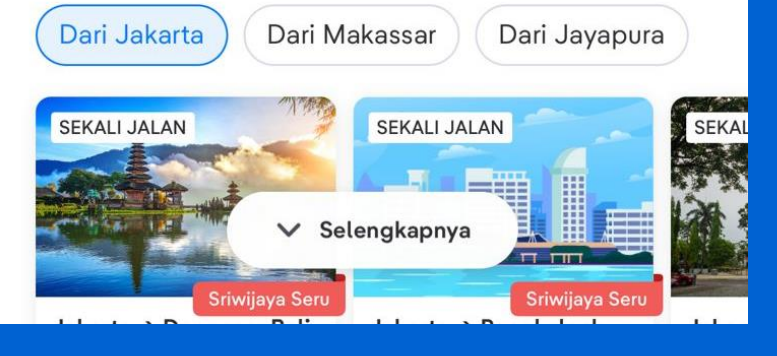

## 2. Pilih penerbangan

|                    | K Bandar La                                                                                                    | <b>ampung ke Yog</b><br>g•Ekonomi                | yaka Ubah                          | 1              |
|--------------------|----------------------------------------------------------------------------------------------------|--------------------------------------------------|------------------------------------|----------------|
| 022<br>1 <b>00</b> | Sel, 22 Mar 2022                                                                                                    | Rab, 23 Mar 2022                                 | Kam, 24 Mar 2022                   | Ju<br>DID      |
|                    | Semua tiket C                                                                                                    | CLEAN                                            |                                    |                |
| P<br>si            | enting nih! Ayo c<br>apkan sebelum k                                                                                                    | ek semua yang pe<br>te Yogyakarta.               | erlu kamu                          | >              |
|                    | Batik Air           08:00         3j 35m           TKG         1 transit           Image: Construction of the second second seco | <b>11:35 IC</b><br>YIA                           | OR 1.344.800/p                     | ✓<br>ax<br>ats |
|                    | GV To Do 40K & GV Ca           Set ik Air           14:00         3j 15m           TKG         1 transit           It ransit         1 transit                                                                                                    | r Transfer 70k tiket CL<br>17:15 II              | CR 1.484.500/p<br>2.227 tiket Poir | ✓<br>ax<br>its |
|                    | GV To Do 40K & GV Ca                                                                                                    | r Transfer 70k tiket CL                          | EAN                                |                |
|                    | Batik Air<br>08:00 9j 15m<br>TKG 1 transit<br>1 transit<br>+2<br>GV To Do 40K & GV Ca                                                                                                    | <b>17:15 [</b><br>YIA<br>r Transfer 70k tiket CL | OR 1.484.500/p<br>2.227 tiket Poir | ✓<br>ax<br>ats |
|                    |                                                                                                    |                                                  | - 🦉                                |                |
| ł                  | ▼ <u></u><br>Filter Transit                                                                                                    | Maskapai                                         | <b>ja</b> m Uru                    | <b>t</b> kan   |

#### tiket com

# **Flow Reservasi**

# 3. Pengecekan Kembali tiket yang dipilih

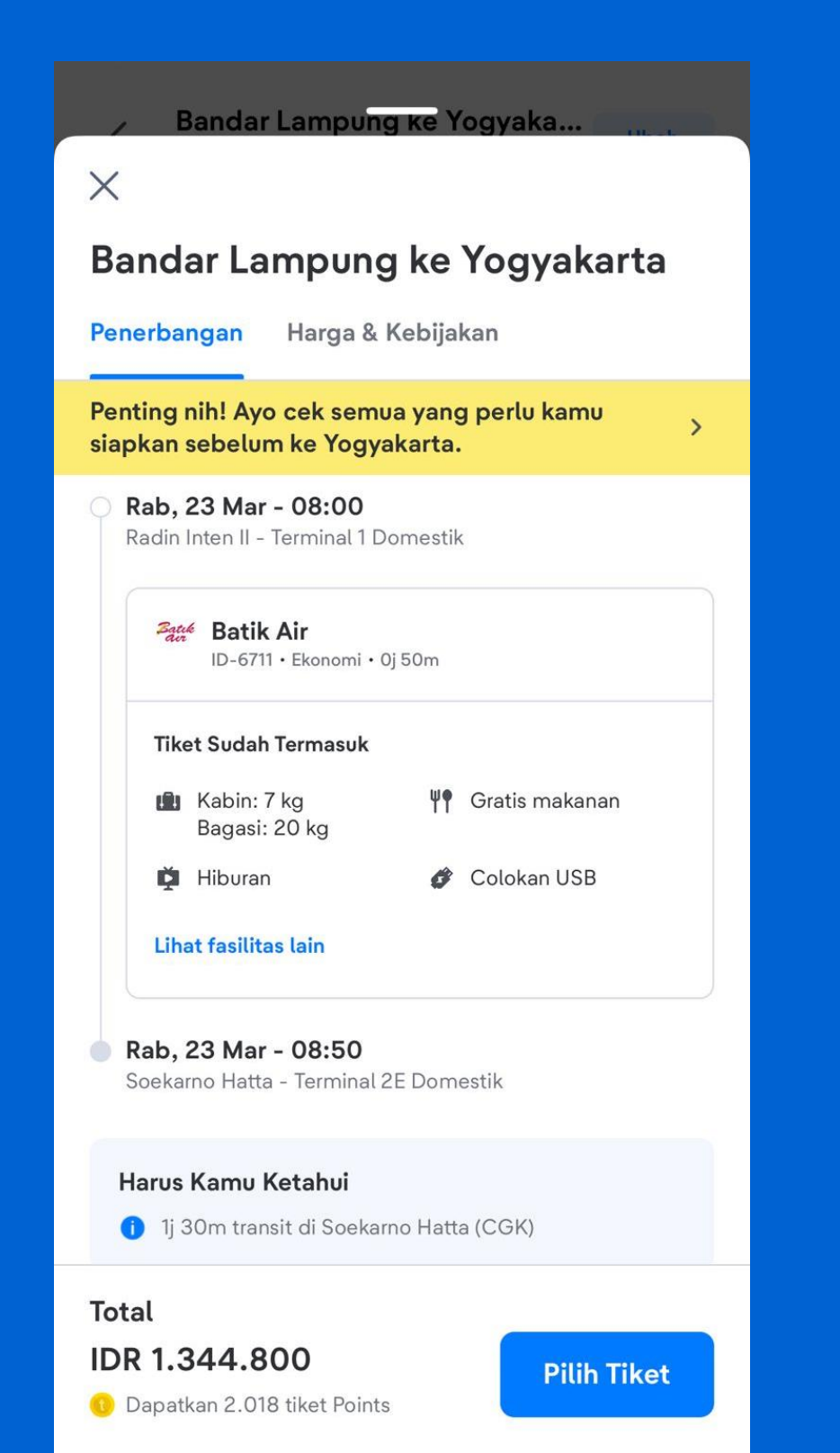

# 4. Pengecekan Kembali Harga & Kebijakan tiket yang dipilih

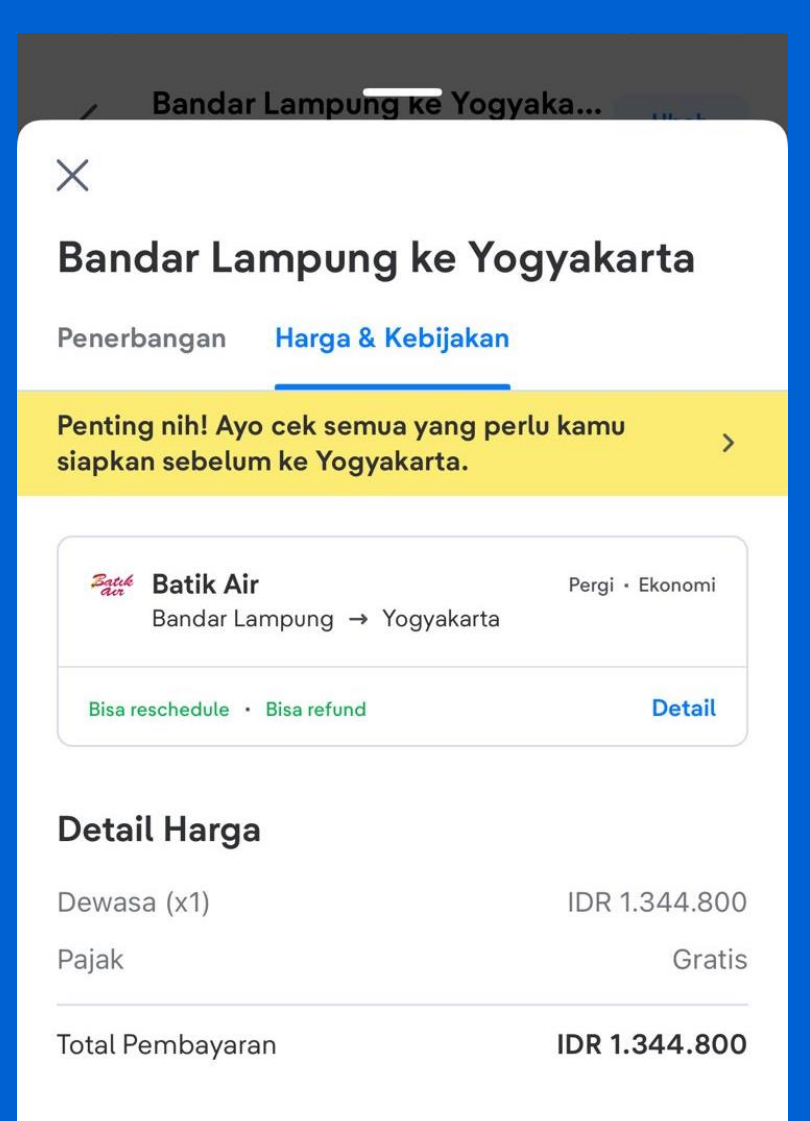

#### Yang akan Kamu Dapatkan

#### GV To Do 40K

Kamu dapat voucher diskon IDR 40.000 untuk pembelian produk To Do (termasuk tes Covid-19)

#### Total

## IDR 1.344.800

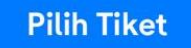

#### 🕕 Dapatkan 2.018 tiket Points

## **5.** Pengisian Detail penumpang

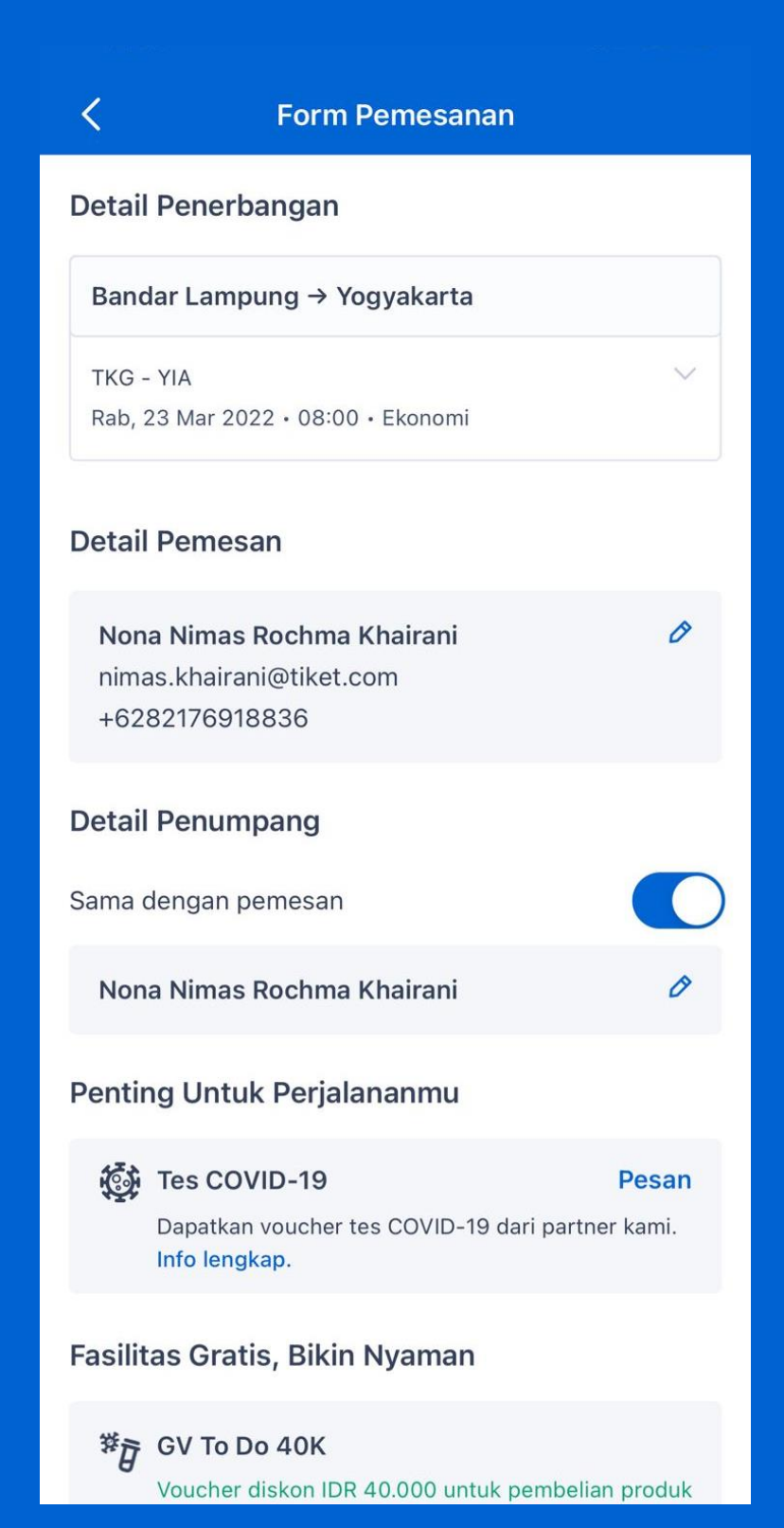

# 6. Penambahan Fasilitas & Perlindungan yang diinginkan

| <      | Form Pemesanan                                                                                                    |
|--------|----------------------------------------------------------------------------------------------------|
| Fasili | tas Gratis, Bikin Nyaman                                                                                                    |
| ¥Đ     | <b>GV To Do 40K</b><br>Voucher diskon IDR 40.000 untuk pembelian produk<br>To Do akan dikirim ke emailmu setelah e-tiket terbit.                                                                        |
| ä      | <b>GV Car Transfers</b><br>Kode Gift Voucher Car Transfer 70k akan dikirimkan<br>ke email kamu setelah pembayaran sukses.                                                                               |
| Perlin | dungan Ekstra                                                                                                    |
| 0      | Free Protection Gratis dari tiket.com Asuransi kecelakaan, pengobatan, rawat inap, dan pembatalan perjalanan akibat alasan tertentu atau COVID-19 hingga IDR 10.000.000. Info lengkap                   |
| **     | Asuransi COVID-19<br>IDR 25.000<br>Melindungimu jika kamu didiagnosis positif<br>COVID-19 dan memberikan kompensasi tes swab/<br>PCR, rawat inap, dan lainnya hingga IDR<br>20.000.000.<br>Info lengkap |
| 0      | Perlindungan Penuh<br>IDR 29.000<br>Asuransi perjalanan dengan santunan pengobatan<br>hingga IDR 500.000.000 untuk kecelakaan diri.<br>Info lengkap                                                     |

# 7. Pengecekan Kembali Detail Harga tiket yang dipilih

| <                                         | Form Pemesanan                                                                                                    |  |
|-------------------------------------------|----------------------------------------------------------------------------------------------------|--|
|                                           | IDR 29.000<br>Asuransi perjalanan dengan santunan pengobatan<br>hingga IDR 500.000.000 untuk kecelakaan diri.<br>Info lengkap                                                             |  |
| ď                                         | Asuransi Bagasi<br>IDR 13.300<br>Lindungi bagasimu dengan jaminan kehilangan dan<br>kerusakan sampai IDR 25.000.000 dan manfaat<br>lainnya.<br>Info lengkap                               |  |
| - And And And And And And And And And And | Fasilitas Keterlambatan Penerbangan         (ID)         IDR 59.000         Kompensasi keterlambatan di atas 90 menit untuk penerbangan Batik Air hingga IDR 600.000         Info lengkap |  |
| 0                                         | Kamu mungkin memerlukan hasil tes Swab PCR /<br>Antigen negatif untuk diizinkan melakukan<br>perjalanan.<br><b>Cek persyaratannya</b>                                                     |  |
| Total                                     | IDR 1.344.800 V<br>Dapatkan 🚯 2.018 tiket Points                                                                                                    |  |
|                                           | LANJUT KE PEMBAYARAN                                                                                                    |  |

# 8. Detail Harga

| X Detail Ha                                 | irga          |
|---------------------------------------------|---------------|
| Bandar Lampung → Yogyal                     | karta         |
| Tarif                                       |               |
| <ul> <li>Dewasa (x1)</li> </ul>             | IDR 1.344.800 |
| Biaya lainnya                               |               |
| <ul> <li>Free Protection (x1)</li> </ul>    | IDR 0         |
| <ul> <li>Biaya layanan penumpang</li> </ul> | Gratis        |
| <ul> <li>Pajak</li> </ul>                   | Termasuk      |
|                                             | IDP 1 344 800 |

## 9. Pemilihan Metode Pembayaran

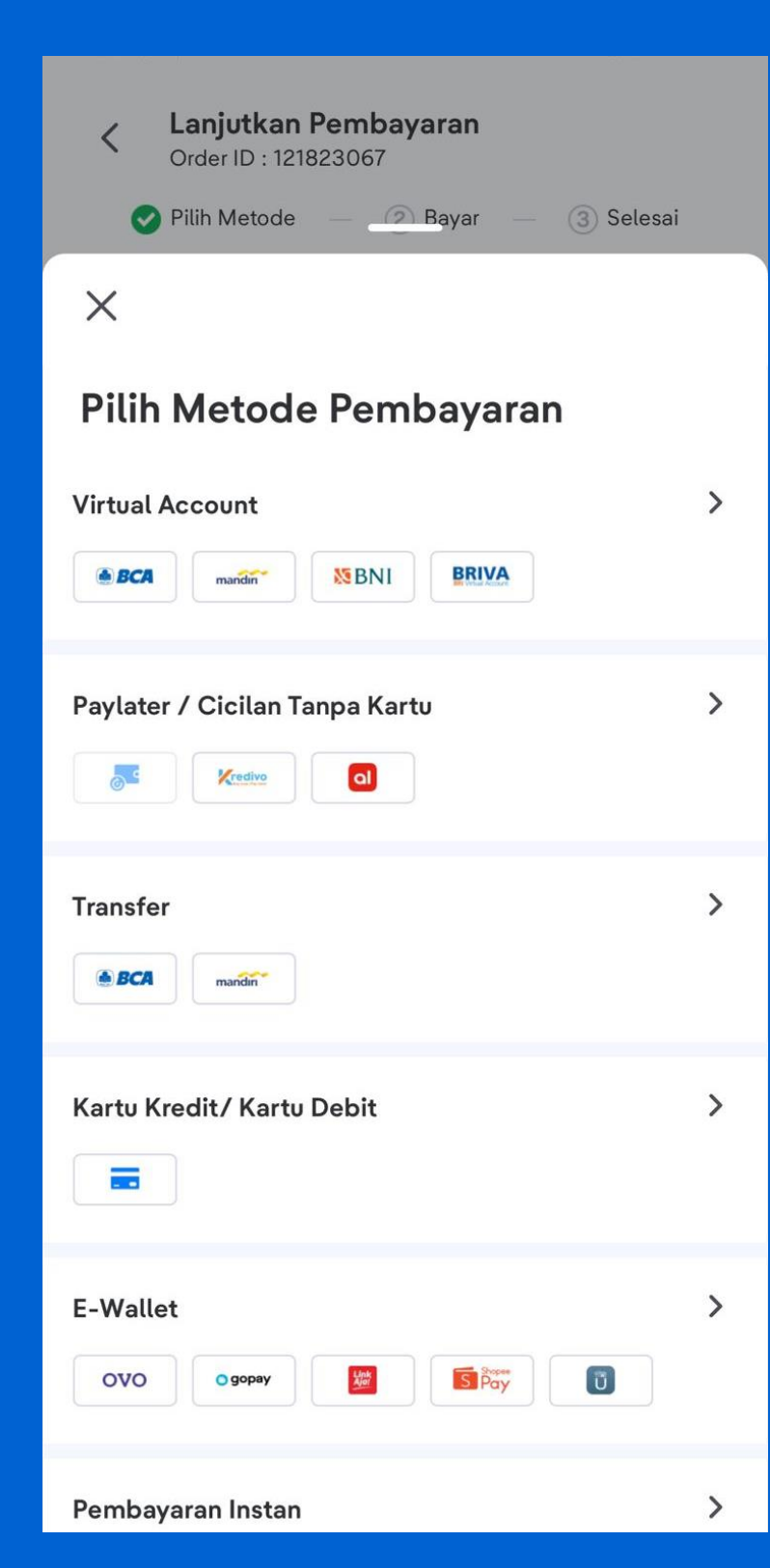

## **10.** Pilihan dengan Kartu Kredit

| C Lanjutkan Pembayaran<br>Order ID : 121823067                                                    |  |
|---------------------------------------------------------------------------------------------------|--|
| 🥏 Pilih Metode — 🧔 Bayar — 🌀 Selesai                                                              |  |
| 🗙 🛛 Pilih Metode Pembayaran                                                                       |  |
| Paylater / Cicilan Tanpa Kartu >                                                                  |  |
|                                                                                                   |  |
| Transfer >                                                                                        |  |
| ● BCA mandin                                                                                      |  |
| Kartu Kredit/Kartu Debit >                                                                        |  |
|                                                                                                   |  |
|                                                                                                   |  |
| ×                                                                                                 |  |
| Kartu Kredit/ Kartu Debit                                                                         |  |
| Cara bayar praktis. Masukkan informasi kartu debit atau<br>kredit untuk menyelesaikan pembayaran. |  |
| Kartu Kredit                                                                                      |  |
| 🔚 Kartu Debit >                                                                                   |  |

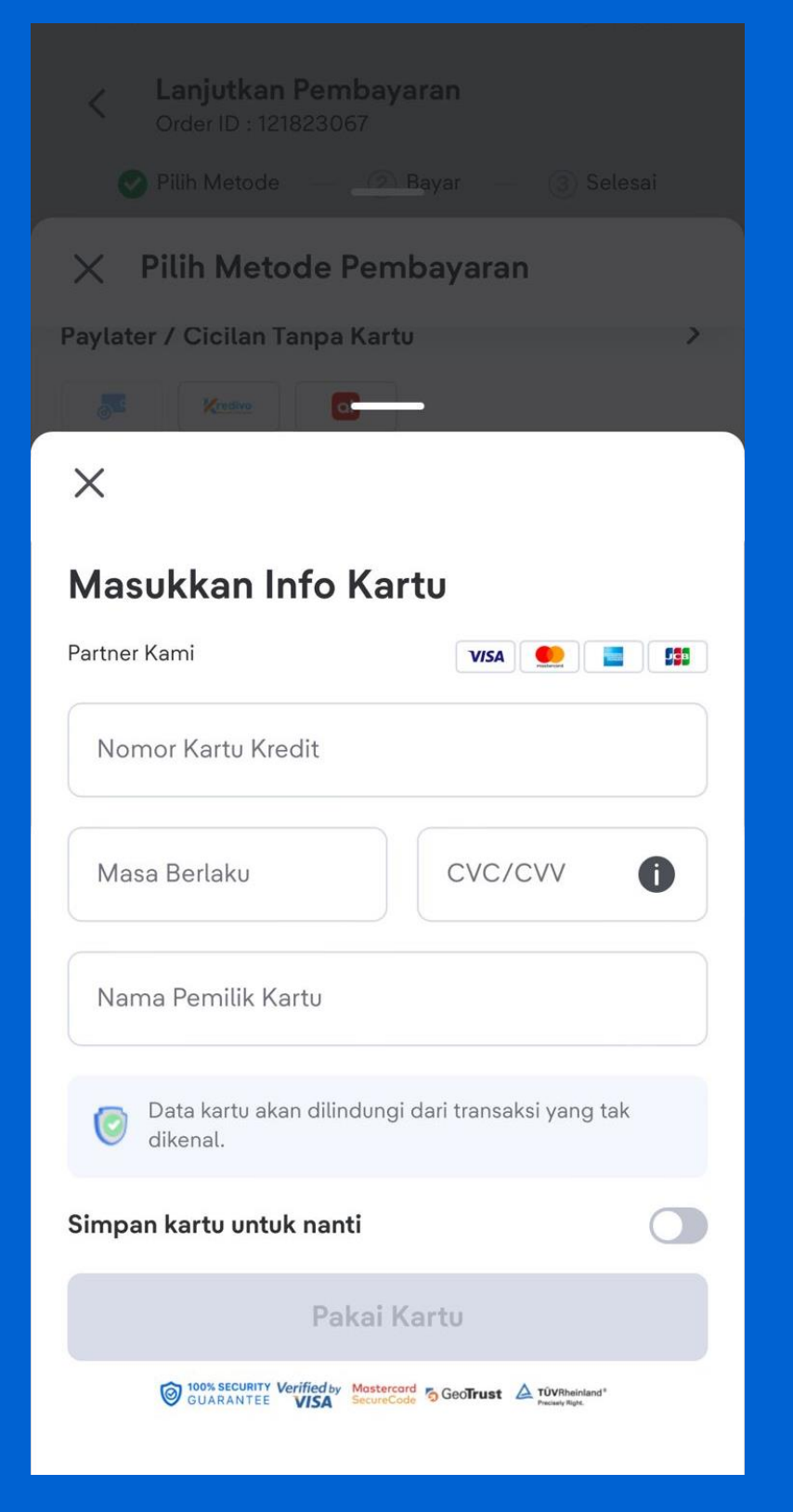

11. Pengisian Info Kartu, dan selanjutnya OTP akan dikirimkan ke Nomor Handphone terdaftar

| C Lanjutkan Pembayaran<br>Order ID : 121823067                                              |                 |
|---------------------------------------------------------------------------------------------|-----------------|
| GUARAN                                                                                      |                 |
| Bayar Penuh                                                                                 | $\bigcirc$      |
| <b>3 x IDR 468.225</b><br>Sudah termasuk biaya cicilan IDR 48.875                           | 0               |
| <b>6 x IDR 239.099</b><br>Sudah termasuk biaya cicilan IDR 78.794                           | 0               |
| Rekomendasi metode pembayaran                                                               |                 |
| BCA Virtual Account                                                                         | 0               |
| Coba ini! Direkomendasikan tiket.com                                                        |                 |
| Bayar Lebih Hemat!                                                                          |                 |
| Pakai kode promo/voucher                                                                    |                 |
| Dengan menekan tombol bayar, kamu menyetujui S<br>Ketentuan dan Kebijakan Privasi tiket.com | Syarat &        |
| Pakai seluruh tiket Points (13.586)                                                         |                 |
| IDR 1.355.800 V Dapat 2.0                                                                   | 17 tiket Points |
| Bayar dengan Kartu Kredit                                                                   |                 |

# 12. Input Kode Promo/Voucher yang tersedia dan dapat digunakan

# 13. Lanjut klik 'Bayar dengan Kartu Kredit'

# 14. Pembayaran berhasil dan masuk ke Menu 'My Order'

|                      | My Or      | der           | 13 | ••• |
|----------------------|------------|---------------|----|-----|
| Resawat              |            |               |    |     |
| Order ID: 12174177   | 72         |               |    |     |
| Bandar Lampur        | ng → Yogy  | yakarta       |    |     |
| Sekali jalan • 1 dew | asa        |               |    | >   |
| 😤 Rab, 23 Mar 20     | 22 • 08:00 |               |    |     |
| E-tiket sudah terbi  | t          |               |    |     |
|                      |            |               |    |     |
|                      |            |               |    |     |
|                      |            |               |    |     |
|                      |            |               |    |     |
|                      |            |               |    |     |
|                      |            |               |    |     |
|                      |            |               |    |     |
|                      |            |               |    |     |
|                      |            |               |    |     |
|                      |            |               |    |     |
|                      |            |               |    |     |
|                      |            |               |    |     |
|                      |            |               |    |     |
| $\bigcirc$           |            |               | E  | 3   |
| Home My              | Order      | Elite Rewards | Ak | un  |

# 15. Pengecekan tiket yang telah berhasil terbit

| < <sup>Ba</sup>        | andar Lampung →<br>Order ID 12174          | Yogyakarta           |  |  |  |
|------------------------|--------------------------------------------|----------------------|--|--|--|
| Total pem              | bayaran<br><b>2.025</b>                    | ~                    |  |  |  |
| Detail Pen             | erbangan                                   |                      |  |  |  |
| Kode booki             | ng:<br>M []                                | E-tiket sudah terbit |  |  |  |
| TKG → Y                | YIA                                        | 🕓 3j 35m             |  |  |  |
| <b>08:00</b><br>23 Mar | Radin Inten li (TKG<br>Terminal 1 Domestik | )                    |  |  |  |
| 0j 50m                 | 0j 50m Zate ID 6711 Ekonomi                |                      |  |  |  |
|                        | 菌 Bagasi 20 kg                             |                      |  |  |  |
|                        | 84 Makanan                                 |                      |  |  |  |
|                        | Lihat fasilitas lair                       | inya                 |  |  |  |
| 08:50<br>23 Mar        | Soekarno Hatta (C<br>Terminal 2E Domestil  | GK)                  |  |  |  |
| 1)                     | i <b>30m</b> transit di Soekarr            | no Hatta (CGK)       |  |  |  |
| <b>10:20</b><br>23 Mar | Soekarno Hatta (C<br>Terminal 2E Domestil  | GK)                  |  |  |  |

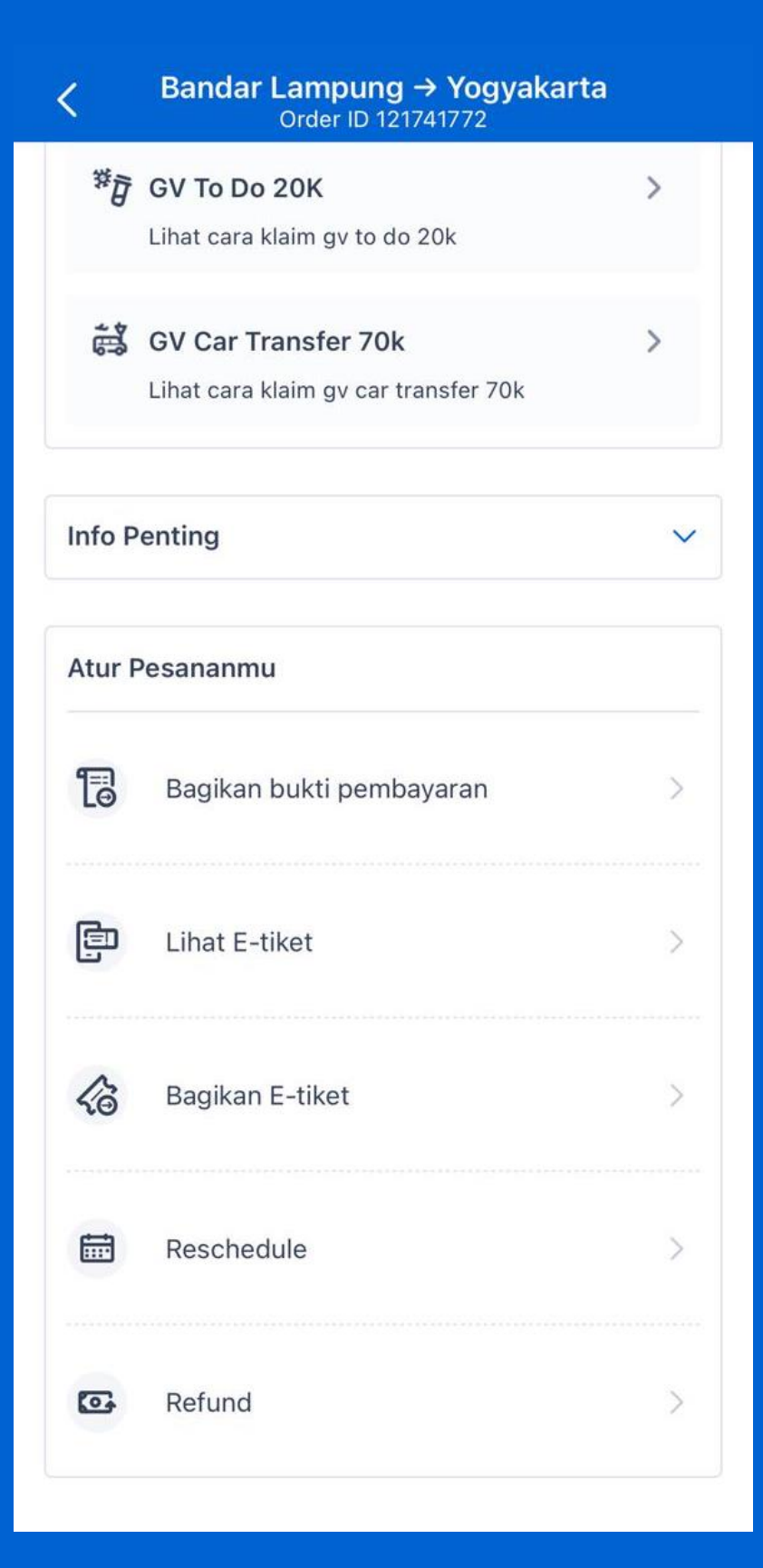

16. Fitur pengecekan Bukti Pembayaran, Etiket, atau membagikan e-tiket

**17. Fitur Pengajuan Reschedule/Refund** 

## tiket ocm

# Tiket Terkirim Contoh email tiket : noreply@tiket.com

|          | Citilink CGK-YIA eTi                                          | cket - tiket.com - Order ID 12                            | 2119  | 3781 D Inbox ×                 |            |             |          | 0      | Ø |
|----------|---------------------------------------------------------------|-----------------------------------------------------------|-------|--------------------------------|------------|-------------|----------|--------|---|
| Ja<br>Ma | karta to Yogyakarta – QG<br>r 2, 7:00 AM–8:20 AM<br>Take-off  | 770                                                       | 0     | Passenger name                 |            | Seat        |          |        |   |
| -        | Mar 2, 7:00 AM                                                |                                                           | ă     | Nona Nimas Rochma Khairani     |            | -           |          |        |   |
| 4        | Landing<br>Mar 2, 8:20 AM                                     |                                                           | 8     | Confirmation number 121193781  |            |             |          |        |   |
| C        | Flight duration<br>1 hr, 20 min                               |                                                           |       |                                |            |             |          |        |   |
| Sad Con  | tiket.com <noreply@tiket.com><br/>to me ▼</noreply@tiket.com> |                                                           |       |                                | @ Fri, Feb | 25, 3:34 PM | ☆        | ←      | : |
|          | 🛪 Indonesian 🗸 🖒 Eng                                          | glish 👻 Translate message                                 |       |                                |            | Turn off fo | or: Indo | nesian | × |
|          |                                                               | tiket com                                                 |       | E-tiket Anda telah t           | erbit!     |             |          |        |   |
|          |                                                               | Hai, Nimas Rochma Khairani,                               |       |                                |            |             |          |        |   |
|          |                                                               | Pesanan tiket pesawat Anda telah dik<br>Penerbangan Pergi | confi | rmasi, terlampir E-tiket Anda. |            |             |          |        |   |
|          |                                                               | Terima kasih telah memilih <u>tiket.com</u>               |       |                                |            |             |          |        |   |
|          |                                                               | Detail Penerbangan Anda                                   |       |                                |            |             |          |        |   |
|          |                                                               | Soekarno Hatta (CGK) → Yogjakarta                         | Kulo  | on Progo (YIA)                 |            |             |          |        |   |
|          |                                                               | Penerbangan Pergi                                         |       |                                |            |             |          |        |   |

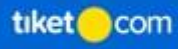

# Ereceipt Terkirim Contoh email tiket : noreply@tiket.com

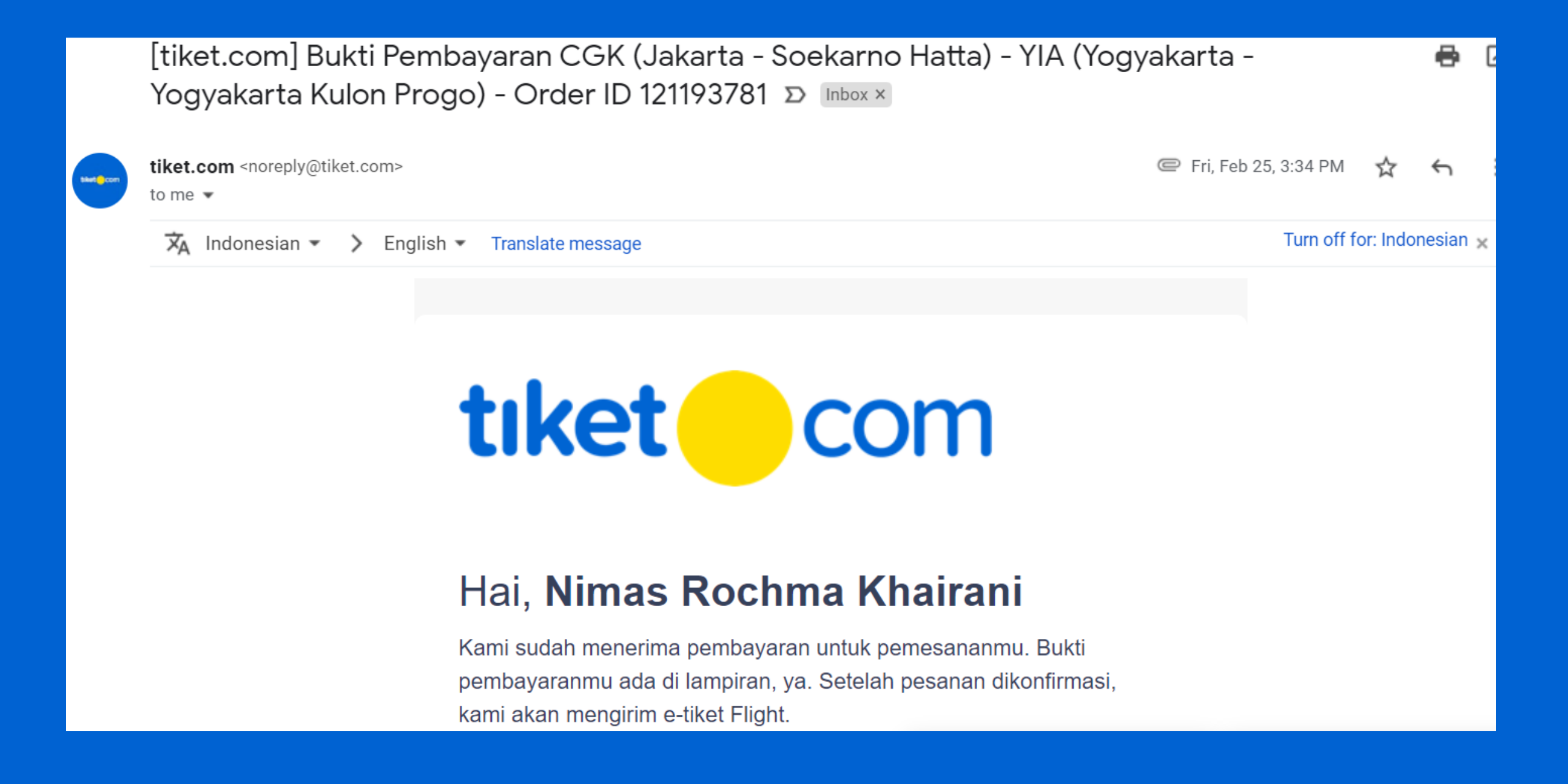

# **Flow Reschedule**

| Order ID 121741772                                                 |                                                                                                    |
|--------------------------------------------------------------------|----------------------------------------------------------------------------------------------------|
| <b>GV To Do 20K</b><br>Lihat cara klaim gv to do 20k               | >                                                                                                    |
| <b>GV Car Transfer 70k</b><br>Lihat cara klaim gv car transfer 70k | >                                                                                                    |
| Penting                                                            | ~                                                                                                    |
| Pesananmu                                                          |                                                                                                    |
| Bagikan bukti pembayaran                                           | >                                                                                                    |
| Lihat E-tiket                                                      | >                                                                                                    |
| Bagikan E-tiket                                                    | >                                                                                                    |
| Reschedule                                                         | >                                                                                                    |
| Refund                                                             | >                                                                                                    |
|                                                                    | Order ID 121741772   GV To Do 20K   Lihat cara klaim gv to do 20k   GV Car Transfer 70k   Lihat cara klaim gv car transfer 70k   Penting   Pesananmu   Bagikan bukti pembayaran   Lihat E-tiket   Bagikan E-tiket   Reschedule   Refund |

# 1. Klik 'Reschedule' pada menu My Order

# **Flow Reschedule**

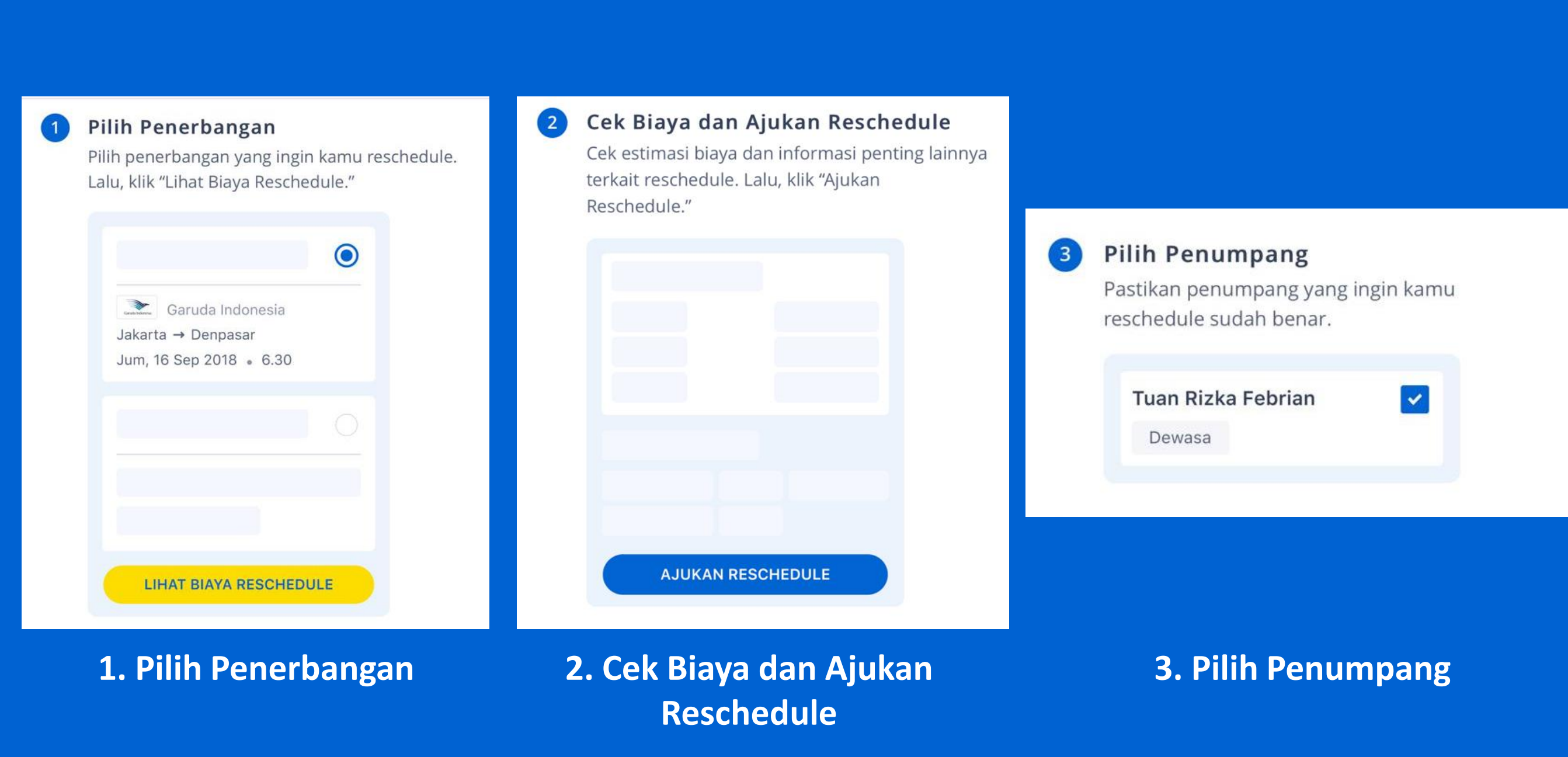

# **Flow Reschedule**

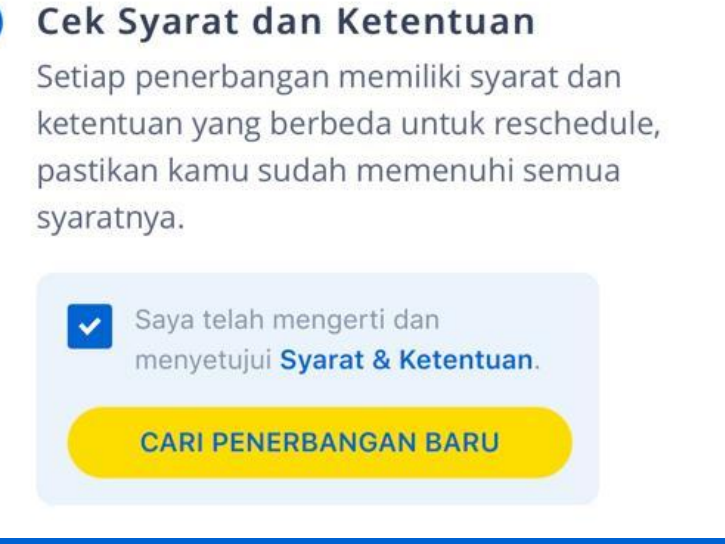

## 5 Cari & Pilih Penerbangan Baru

Pilih tanggal perjalanan dan pesan penerbangan barumu. Harga yang ditampilkan adalah total harga yang harus kamu bayar.

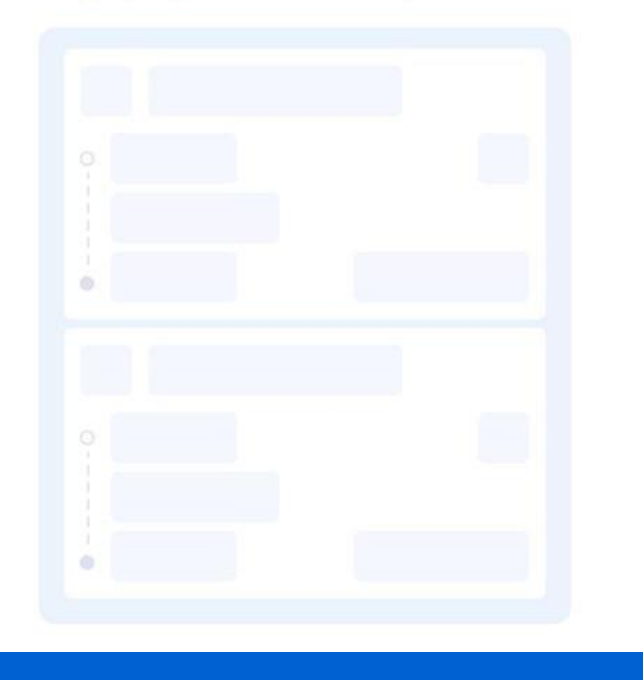

6 Selesaikan Pembayaranmu

Jika harga penerbangan baru lebih murah dari penerbangan sebelumnya, kamu bisa mendapat cashback.

Jika harga penerbangan baru sama dengan penerbangan sebelumnya, kamu hanya cukup bayar dengan saldo reschedule.

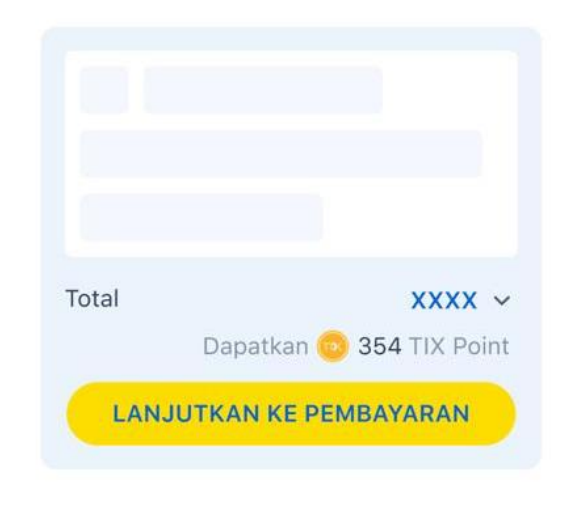

## 4. Cek Syarat dan Ketentuan

5. Cari & Pilih Penerbangan Baru

## 6. Selesaikan Pembayaran

# **Flow Refund**

|            | Order ID 121/41/72                                                 |   |
|------------|--------------------------------------------------------------------|---|
| Ť          | <b>GV To Do 20K</b><br>Lihat cara klaim gv to do 20k               | > |
| ä          | <b>GV Car Transfer 70k</b><br>Lihat cara klaim gv car transfer 70k | > |
| Info P     | enting                                                             | ~ |
| Atur F     | Pesananmu                                                          |   |
| 6          | Bagikan bukti pembayaran                                           | > |
| þ          | Lihat E-tiket                                                      | > |
| <i>k</i> a | Bagikan E-tiket                                                    | > |
|            | Reschedule                                                         | > |
| Ø          | Refund                                                             | > |

Bandar Lampung → Yogyakarta

# 1. Klik 'Refund' pada menu My Order

# **Flow Refund**

# 1. Alasan Pengajuan Refund

| ← Refund<br>Order ID: 121741772                                                                                               |   |
|----------------------------------------------------------------------------------------------------|---|
| Kenapa ingin ajukan refund?<br>Alasan Refund<br>Alasan Pribadi                                                                |   |
| Pilih Penumpang                                                                                                    |   |
| Nona Paramitha Candra                                                                                                    |   |
| X Kenapa ingin ajukan refund?                                                                                                 |   |
| <b>Alasan Pribadi</b><br>Berubah pikiran, sakit, kehamilan, kematian, lainnya                                                 | ۲ |
| Reaktif COVID-19<br>Kini prosesnya lebih cepat dan jumlah refund akan<br>disesuaikan dengan persetujuan maskapai.             | 0 |
| Pembatalan oleh Maskapai                                                                                                    | 0 |
| Reaktif COVID-19 disertai dokumen<br>pendukung<br>Upload dokumen pendukung dalam 1x24 jam melalui<br>Pusat Bantuan tiket.com. | 0 |
| LANIUTKAN                                                                                                    |   |

# 2. Pilih Penumpang, klik 'Lanjutkan' lalu mengkonfirmasi Kembali step selanjutnya. Refund akan diproses

| ← Refund<br>Order ID: 121741772   |   |
|-----------------------------------|---|
| Kenapa ingin ajukan refund?       |   |
| Alasan Refund<br>Reaktif COVID-19 | ~ |
| Pilih Penumpang                   |   |
| Nona Paramitha Candra             |   |
| Dewasa                            |   |
|                                   |   |
|                                   |   |
|                                   |   |
|                                   |   |
|                                   |   |
|                                   |   |
|                                   |   |
|                                   |   |
|                                   |   |
| LANJUTKAN                         |   |

# **CONTACT US**

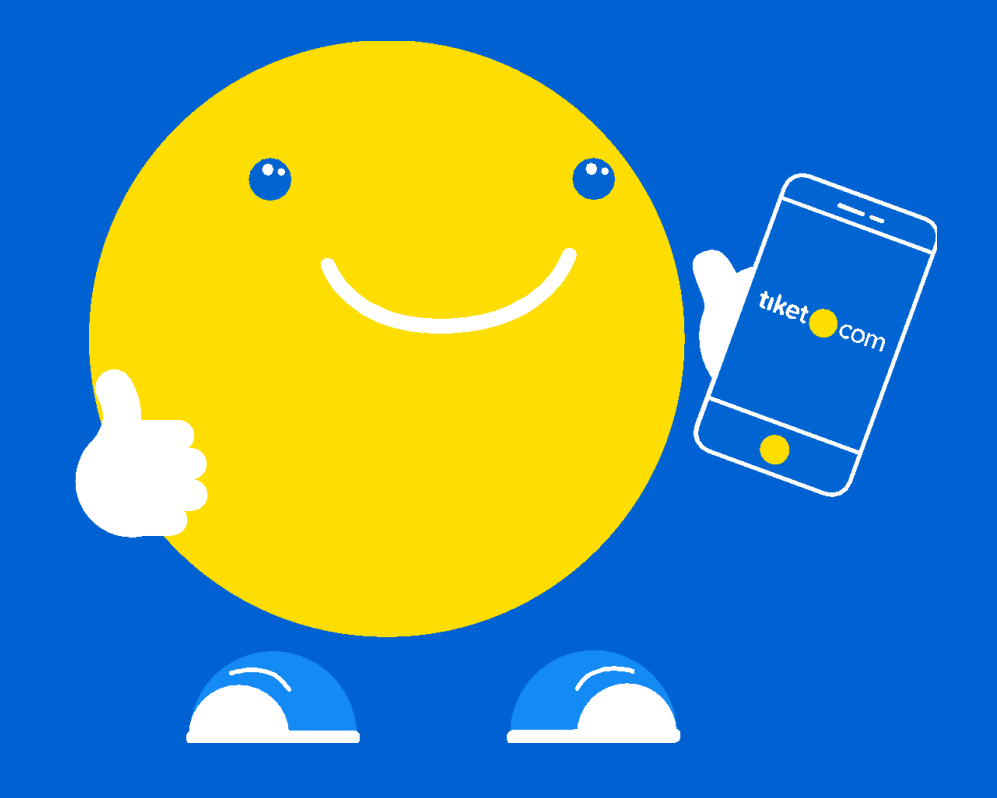

- Layanan Telepon
0804 1500 878 (Lokal)
+6221 3973 0888 (Internasional)

- Layanan Whatsapp 0858 1150 0888

-Group Booking groupbooking.cc@tiket.com

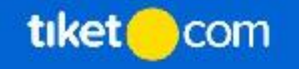

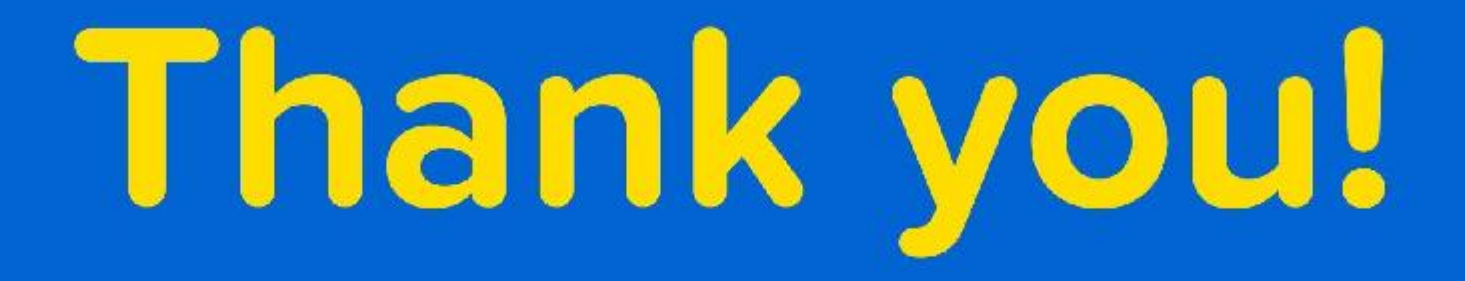

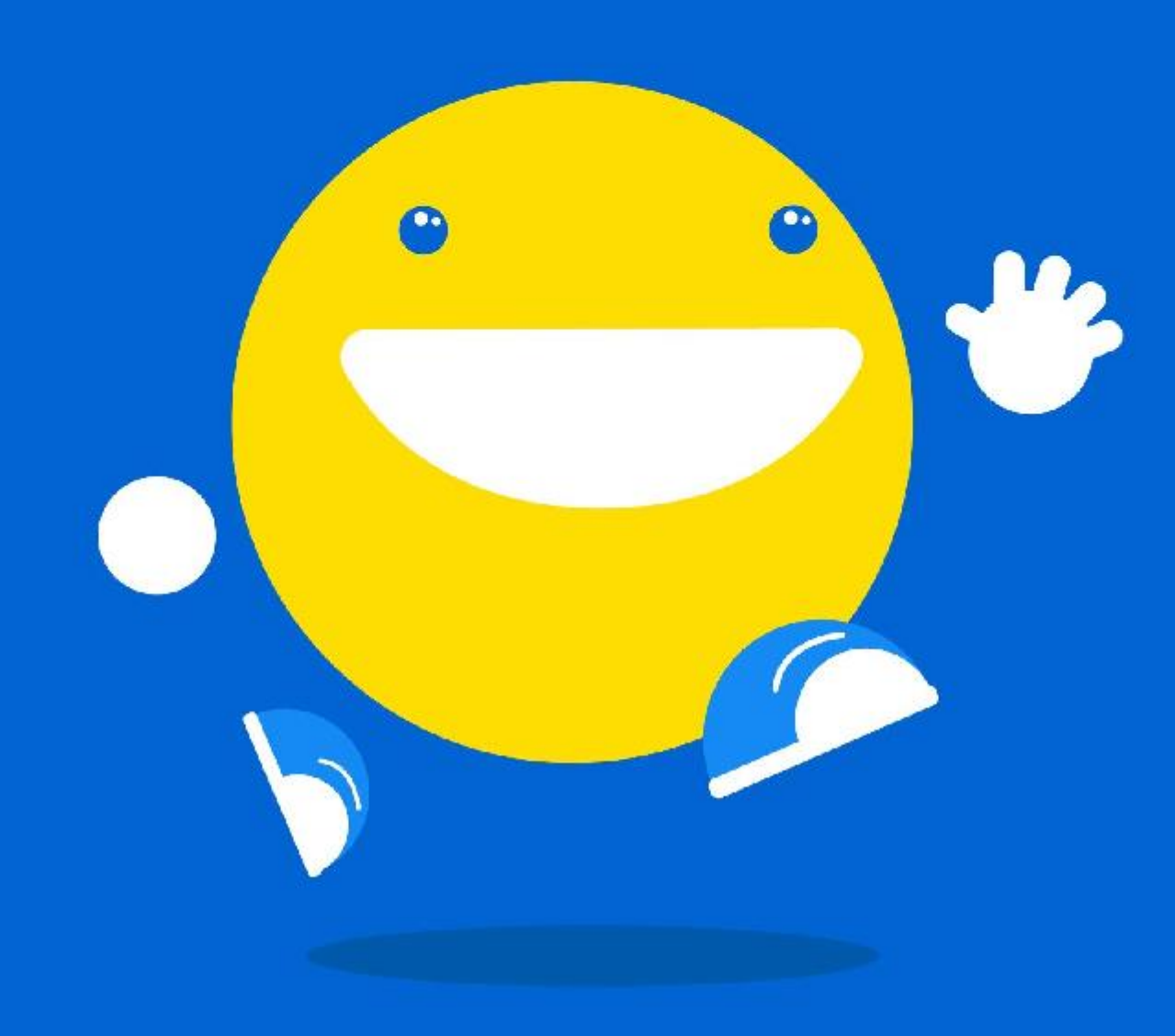

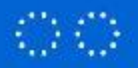